## User Guide

Mortgage Insurance Ordering a Radian Delegated MI in Mortgage Cadence Enterprise Lending Center

Radian is integrated with Mortgage Cadence Enterprise Lending Center to provide fast and easy delegated MI. Below is a step-by-step guide to ordering Radian delegated mortgage insurance.

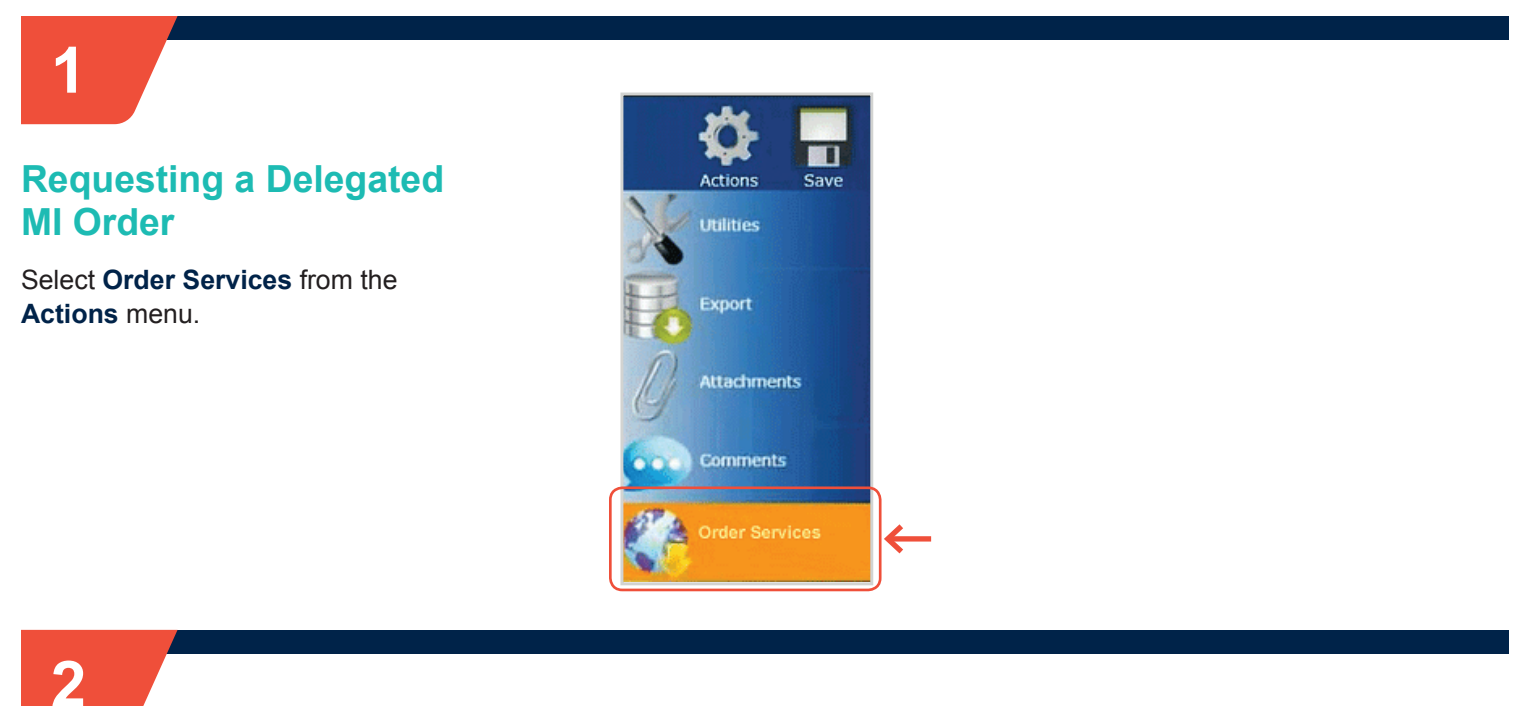

### Service Type

Select **Mortgage Insurance** as the **Service Type**.

Select Radian MI – Delegated from the Service field.

Click the **Submit Request** button to open the MI Application form.

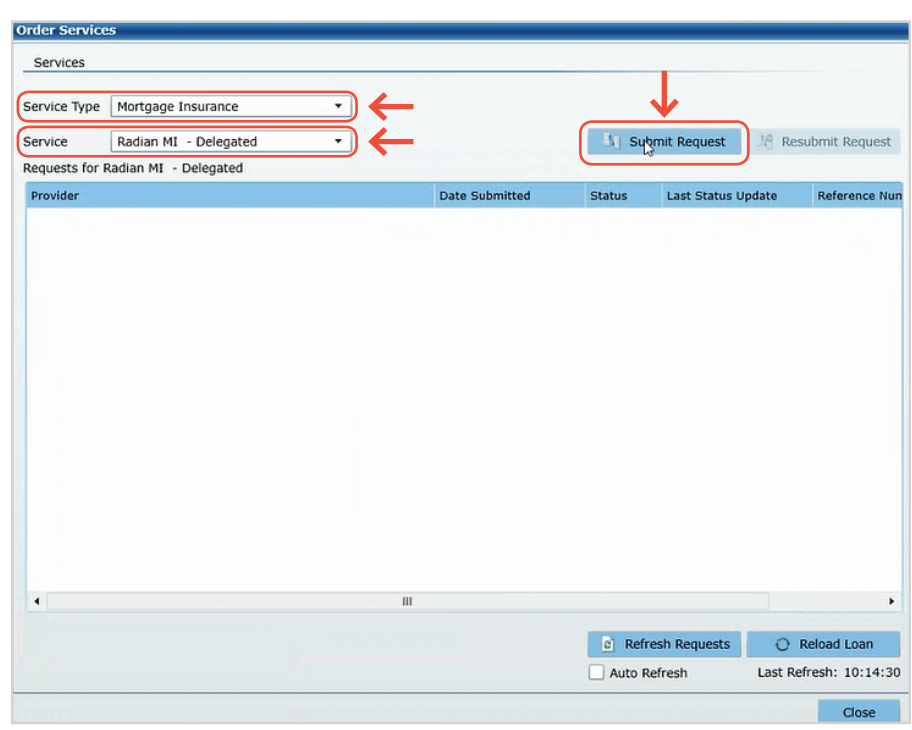

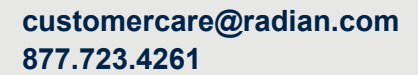

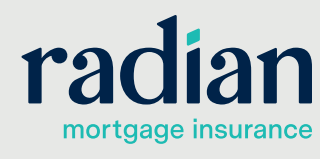

© 2019 Radian. All information contained herein is subject to change without notice.

### 3

#### **Default Options**

The following fields will default to the most popular options:

- Premium Plan
- Premium Payment Type
- Renewal Calculation Type

### You may modify any of the data including defaulted fields.

| Rate Quote Request Scr  | reen                |                         |                       |                                       |                    |
|-------------------------|---------------------|-------------------------|-----------------------|---------------------------------------|--------------------|
| Radian's ELC User Gu    | ide                 |                         |                       |                                       |                    |
| Quote Number            |                     | Renewal Calculation Typ | pe Level              | Loan Documentation Type               | Full Documentation |
| Premium Plan            | Deferred Monthly    | Special Pricing Type    |                       | LPA Credit Risk Classification Type   |                    |
| Split Premium Upfront R | ate 🔻               | Special Program Type    |                       | Freddie Mac Purchase Eligibility Type |                    |
| Premium Payment Type    | BorrowerPaid *      | % Coverage *            | 25                    | •                                     |                    |
|                         | Premium Refundable? | Community Lending       | g/Afford,,ble Housing | Employee Loan State Housing Agency    |                    |
| Additional Data         |                     |                         |                       |                                       |                    |
| Loan Number 30000       | 030952 Loan Lev     | el Credit Score 700     | LTV                   | 90.000% CLTV 9                        | 0.000%             |

Renewal Calculation Type Level

MI Premium Financed Is Relocation Loan

Loan Number 3000030952 Loan Level Credit Score 700

Loan Documentation Type

Employee Loan

State Housing Agency

•

LTV 90.000%

LPA Credit Risk Classification Type

Freddie Mac Purchase Eligibility Type

CLTV 90.000%

Full Documentation

•

Ŧ

### 4

### **Additional Information**

Complete any remaining MI related information.

The link on the % **Coverage** field provides help for selecting MI coverage. Coverage will default to the industry standard based on the loan characteristics. Additional Information

Quote Number

Premium Plan

Additional Data

Enter and/or validate all fields below. Click 'Continue' to submit request.

Rate Quote Request Screen Radian's ELC User Guide MI Data

Premium Payment Type

Click **Continue** to submit your rate quote request.

# 5

#### **Order Services**

Delegated MI orders will initially indicate a Status of **Pending** and will refresh with an updated response.

- Successful orders will display a Status of Approved.
- The **Reload Loan** button will import the MI rates to your file.

| Vice Ladian MI - Delegated Control of the delegated Control of the delegated Control of the delegated MI - Delegated Control of the delegated MI - Delegated MI - Delegated MI Order - Mortgage Insurance 10/5/2018 9:15:13 AN Approved 10/5/2018 9:15:57 AM Approved 10/5/2018 9:15:57 AM Approved 10/5/2018 9:15 | Vice Radian MI - Delegated  volder adian - Delegated  volder adian - Delegated MI Order - Mortgage Insurance tadian_Delegated_Request_10-05-2018T09-15-14-86.xml  78 tadian_MI_Commitment_10-05-2018T09-15-35-03.pdf  79 tadian_Delegated_Response_10-05-2018T09-15-35-03.xml  78 alternission_Refwits 1                                                                                                    | Date Submitted<br>10/5/2018 9:15<br>XML<br>PDF<br>XML<br>Other | :13 AN Approved | Last Status | Update<br>9:15:57 AM | Reference Nun |
|----------------------------------------------------------------------------------------------------|----------------------------------------------------------------------------------------------------|----------------------------------------------------------------|-----------------|-------------|----------------------|---------------|
| rovider Delegated MI Order - Mortgage Insurance 10/5/2018 9:15:13 A Approved 10/5/2018 9:15:57 AM Approved 10/5/2018 9:15:57 AM Reference Nun Radian_Delegated_Request_10-05-2018T09-15-35-09.pdf 79 PDF Radian_Delegated_Response_10-05-2018T09-15-35-03.xm 78 XML Submission Ref. 1 Other TIP: Check the Auto Refresh box to ensure updates occur automatically.                                                                                                    | ovider<br>datan - Delegated MI Order - Mortgage Insurance<br>tadian_Delegated_Request_10-05-2018T09-15-14-86.xml 78<br>tadian_MI_Commitment_10-05-2018T09-15-35-09.pdf 79<br>tadian_Delegated_Response_10-05-2018T09-15-35-03.xml 78<br>tubmission_Refyts 1                                                                                                    | Date Submitted<br>10/5/2018 9:15<br>XML<br>PDF<br>XML<br>Other | Status          | Last Status | Update<br>9:15:57 AM | Reference Nun |
| adian - Delegated MI Order - Mortgage Insurance       10/5/2018 9:15:13 AN       Approved       10/5/2018 9:15:57 AM         Badian_Delegated_Request_10-05-2018T09-15-14-86.xml       78       ML       ML         Radian_ML_Commitment_10-05-2018T09-15-35-03.pdf       79       PDF         Radian_Delegated_Response_10-05-2018T09-15-35-03.xml       78       XML         Submission Refylts       1       Other                                                                                                    | adian - Delegated MI Order - Mortgage Insurance         78           Radian_Delegated_Request_10-05-2018T09-15-14-86.xml         78           tadian_MI_Commitment_10-05-2018T09-15-35-09.pdf         79           tadian_Delegated_Response_10-05-2018T09-15-35-03.xml         78           tadian_Delegated_Response_10-05-2018T09-15-35-03.xml         78           table_state_state_s | 10/5/2018 9:15<br>3 XML<br>3 PDF<br>3 XML<br>0ther             | Approved        | 10/5/2018   | 9:15:57 AM           |               |
| tadian_Delegated_Request_10-05-2018T09-15-14-86.xml       78       XML         tadian_ML_Commitment_10-05-2018T09-15-35-09.pdf       79       PDF         tadian_Delegated_Response_10-05-2018T09-15-35-03.xml       78       XML         ubmission Refmts       1       Other                                                                                                    | tadian_Delegated_Request_10-05-2018T09-15-14-86.xml         78           tadian_Mt_Commitment_10-05-2018T09-15-35-09.pdf         79           tadian_Delegated_Response_10-05-2018T09-15-35-03.xml         78           tadian_Delegated_Response_10-05-2018T09-15-35-03.xml         78           tadian_Delegated_Response_10-05-2018T09-15-35-03.xml         78                                                                                                    | 3 XML<br>9 PDF<br>3 XML<br>Other                               |                 |             |                      |               |
| adian_ML_Commitment_10-05-2018T09-15-35-09.pdf 79 PDF<br>adian_Delegated_Response_10-05-2018T09-15-35-03.xml 78 XML<br>abmission Refwits 1 other<br>TIP: Check the Auto Refresh box to ensure<br>updates occur automatically.                                                                                                    | adian_MI_Commitment_10-05-2018T09-15-35-09.pdf 79<br>adian_Delegated_Response_10-05-2018T09-15-35-03.xml 78<br>abmission_Ret 1<br>1                                                                                                    | 9 PDF<br>3 XML<br>Other                                        |                 |             |                      |               |
| adian_Delegated_Response_10-05-2018T09-15-35-03.xml 78 xml<br>abmission Refmits 1 Other<br>TIP: Check the Auto Refresh box to ensure<br>updates occur automatically.                                                                                                    | dian_Delegated_Response_10-05-2018T09-15-35-03.xml 78<br>http://wits 1                                                                                                    | 3 XML<br>Other                                                 |                 |             |                      |               |
| the second second seco  | abmission.Re(1)ts 1                                                                                                    | Other                                                          |                 |             |                      |               |
| TIP: Check the Auto Refresh box to ensure updates occur automatically.                                                                                                    |                                                                                                    |                                                                |                 |             |                      | A . A . B .   |
| · · · · · · · · · · · · · · · · · · ·                                                                                                    | TIP: Check the Auto Refres<br>updates occur automatical                                                                                                    | sh box to<br>lly.                                              | ensure          |             |                      |               |
|                                                                                                    |                                                                                                    |                                                                |                 |             |                      |               |

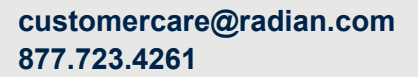

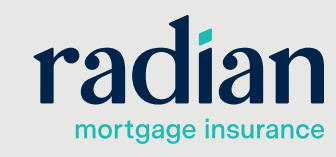

© 2019 Radian. All information contained herein is subject to change without notice.

#### **Delegated MI Details**

View the details of your Delegated MI order in multiple formats:

- The MI commitment document will be available in PDF format
- The Submission Results page will provide pricing details.

| order Service<br>Services      | 5                                          |    |                      | ·····          |               |           |                     |  |
|--------------------------------|--------------------------------------------|----|----------------------|----------------|---------------|-----------|---------------------|--|
| Service Type                   | Mortgage Insurance                         |    |                      |                |               |           |                     |  |
| ervice Radian MI - Delegated 🔻 |                                            |    |                      | Submit Request |               | Ng Resu   | 19 Resubmit Request |  |
| Requests for F                 | Radian MI - Delegated                      |    |                      |                |               |           |                     |  |
| Provider                       |                                            |    | Date Submitted       | Status         | Last Status L | pdate     | Reference Nu        |  |
| Radian - Del                   | egated MI Order - Mortgage Insurance       |    | 10/5/2018 9:15:13 AM | Approved       | 10/5/2018 9   | :15:57 AM |                     |  |
| Radian_Del                     | egated_Request_10-05-2018T09-15-14-86.xml  | 78 | XML                  |                |               |           |                     |  |
| Radian_MI_                     | Commitment_10-05-2018T09-15-35-09.pdf      | 79 | PDF                  |                |               |           |                     |  |
| Radian_Del                     | egated_Response_10-05-2018T09-15-35-03.xml | 78 | XML                  |                |               |           |                     |  |
| Submission                     | Resimits                                   | 1  | Other                |                |               |           |                     |  |

# 7

6

#### **Submission Results**

The **Submission Results** provides details about your Delegated MI Order.

Taxes for Kentucky and West Virginia will be included in all MI rates. Tax details are displayed in the MI Wizard.

The **Description** area will include explanations for any unsuccessful submissions.

| Order Status                                                                       |                                                    |                                |                                                             |                                                 |
|------------------------------------------------------------------------------------|----------------------------------------------------|--------------------------------|-------------------------------------------------------------|-------------------------------------------------|
| MI Application Type<br>MI Certificate Identifier<br>MI Certificate Expiration Date | Delegated<br>7/1294606<br>02/02/2019<br>mm/dd/yyyy |                                | Loan Number<br>Status<br>Coverage %<br>Premium Payment Type | 3000030952<br>Approved<br>12.00<br>BorrowerPaid |
| Premium Details<br>Upfront Premium Rate %                                          | 1.72000                                            | <del>~</del>                   | Upfront Premium Amount                                      | <b>\$</b> 4644.00                               |
| Condition<br>APPROVED                                                              | Name<br>COMPLETE                                   | Description<br>Thank you for c | hoosing Radian                                              |                                                 |

### Support:

Contact Radian at <u>ClientConnectivitySupportInbox@radian.com</u> for assistance with requesting a Rate Quote or placing a MI Order.

customercare@radian.com 877.723.4261

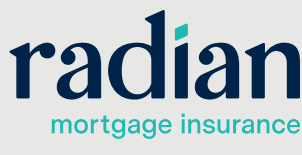

© 2019 Radian. All information contained herein is subject to change without notice.

RAC763 8/19c